## 4.2.11 MongoDB数据源

MongoDB是典型的非关系型数据库,其操作与普通关系型数据库差异较大,以下详细介绍如何使用葡萄城报表设计器,设计以MongoDB数据库为数据源的报表数据集。

(1) 下载安装MongDB的0DBC驱动程序

MongoDB的ODBC驱动程序可从以下网址下载: http://www.simba.com/drivers/mongodb-odbc-jdbc/

请根据操作系统类型,选择安装32位或64位的驱动程序。安装文件分别为:

Simba MongoDB 2.2 32-bit.msi和Simba MongoDB 2.2 64-bit.msi

下载时Simba.com会发送一封电子邮件,内带一个试用许可文件SimbaMongoDBODBCDriver.lic。

安装后请将许可文件SimbaMongoDBODBCDriver.lic复制到安装目录下的lib子目录中(C:\Program Files\Simba MongoDB ODBC Driver\lib)。

- (2) 启动MongoDB的服务
- (a) 创建C:\MongoData\db1子目录,作为数据库文件的存储文件夹。

(b)运行cmd打开命令行窗口,转到MongoDB的安装目录下的Bin子目录,例如:C:\Program Files\MongoDB\Server\3.4\bin。执行以下命令:

mongod.exe --dbpath C:\MongoData\db1

(3) 插入示例数据

(a)运行cmd打开命令行窗口,转到MongoDB的安装目录下的Bin子目录,例如: C:\Program Files\MongoDB\Server\3.4\bin。执行以下命令: mongo

- (b) 创建集合(相当于数据库的表)
- > db.createCollection("Emp")
- 其中, Emp为集合名, 相当于数据库的表名。
- (c)插入文档(相当于数据库的记录)
- > db.Emp.insert({name:'John', age: 30})
- (4) 设计MongoDB数据源
- (a) 打开报表设计器,添加新数据源。
- (b)选择【提供类型】为Microsoft Odbc Provider。
- (c) 输入如下形式的连接字符串:

Driver={Simba MongoDB ODBC Driver};Server=<MongoDB数据库服务器IP>; Port=27017;

完整的连接字串形如:

Driver=Simba MongoDB ODBC Driver; Server=[ServerInfo]; Port=[PortNumber]; Database=[MongoDBDatabase]; authMechanism=SCRAM-SHA-1或GSSAPI或PLAIN;

- (5) 设计MongoDB数据集
- (a)在新添加的MongoDB数据源下添加新数据集。
- (b) 在【查询】部分输入SQL语句。
- 如: select \* from Emp
- 其中, Emp就是MongoDB的集合名。